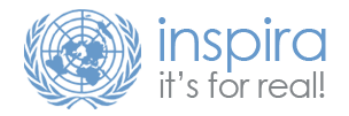

## Performance Management & Development Quick Guide Completing the Mid-Point Review Instructions for the FRO

The following guide provides instructions for First Reporting Officers on how to complete the mid-point review.

While the mid-point review follows a similar workflow as the other e-Performance processes in Inspira, some users have experienced difficulties because of an additional step. Here are some frequently asked questions on this topic:

- My supervisor has completed the mid-point review but I am unable to start my end-of-cycle self-evaluation, what shall I do?
- There is no 'submit' button but only 'edit' so I cannot complete mid-point review.
- After filling in all the relevant details, I am still unable to move forward to the next step in my e-pas i.e. Finalize mid-point review.

| Step 1. Enter Comments and Share with SM                                                  |                                                                     | Step 2. Edit Comments or Proceed to Finalize                                                      | Step 3. Finalize Midpoint Review                                                                                                    |
|-------------------------------------------------------------------------------------------|---------------------------------------------------------------------|---------------------------------------------------------------------------------------------------|----------------------------------------------------------------------------------------------------|
| a. Click on<br>'Update and<br>Share' (from the<br>'Steps and Tasks'<br>menu on the left ) | art Midpoint Review<br>Update and Share<br>Review with Staff Member | a. Click on 'Review<br>with Staff Member'<br>(from the 'Steps and<br>Tasks' menu on the<br>left ) | a. Click on 'Update (from the 'Steps<br>and Tasks' menu on the left )<br>and Complete'<br>Start Midpoint Review<br>Finalize Midpoint Review<br>Update and Complete |
| b. Enter Midpoint<br>Comments in the 'FRO<br>Comments' box                                | Mid-Point Comments Summary     FRO Comments                         | b. Click on 'Proceed to Finalize '<br>Edit Comments   Proceed to Finalize                         | b. Click on 'Finalize Midpoint Review' Edit Comments                                                                                                    |
| c. Click on 'Submit' Return to Current Documents   Submit Comments                        |                                                                     | c. Click on 'Confirm'                                                                             | c. Click on 'Confirm'                                                                                                    |
| d. Click on 'Confirm'<br>Confirm Cancel                                                   |                                                                     |                                                                                                   | d. Confirmation <sup>O</sup> You have successfully completed the Finalize Midpoint Review Step.                                                                    |
| e. Confirmation <ul> <li>Your comments are submitted.</li> </ul>                          |                                                                     |                                                                                                   |                                                                                                    |